### **PAYMENT PORTAL USER GUIDE**

## FOR CET EXAMINATION ADMISSIONS

Step 1: Click the link <u>https://spmvv.org/student/</u>

Step 2: Click on Create Account

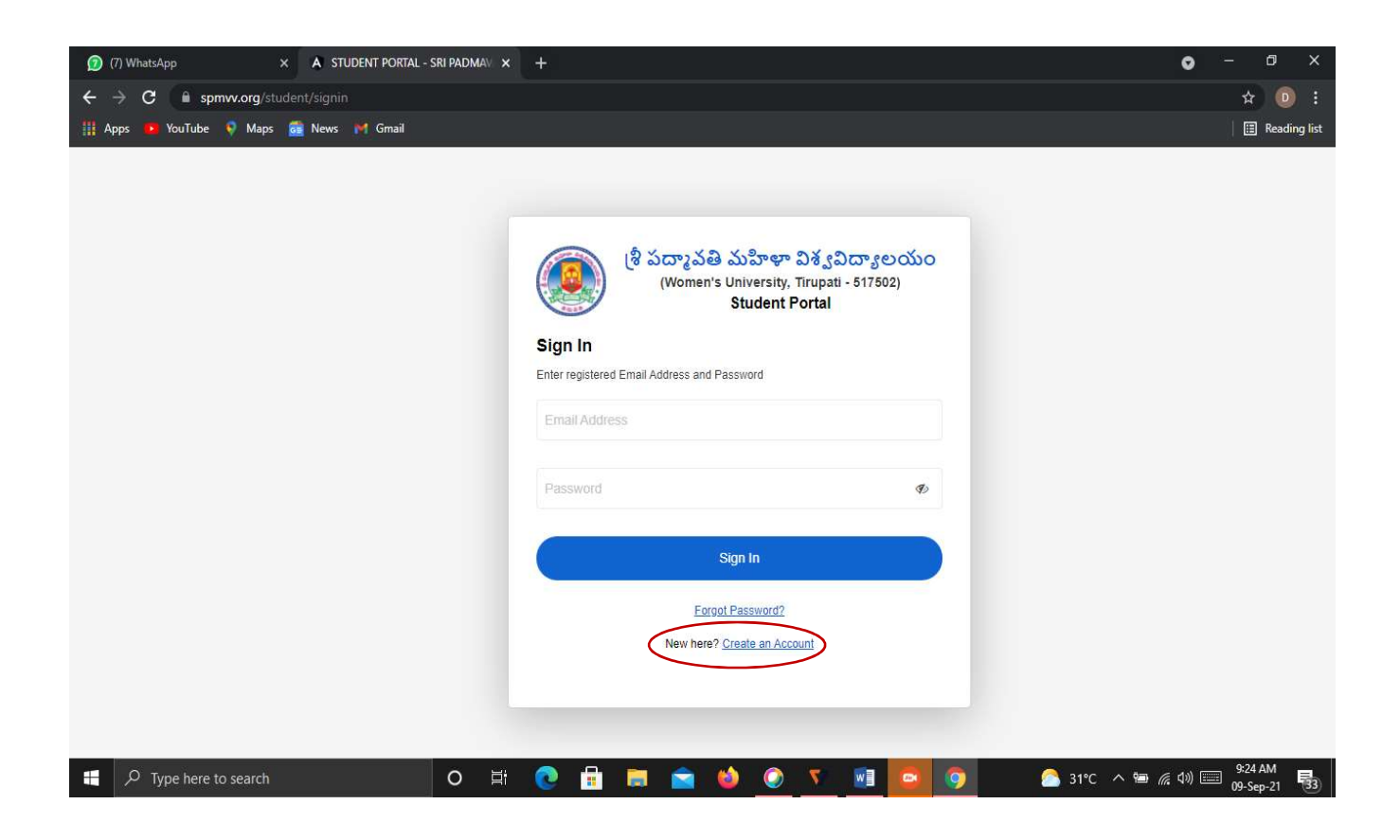

### Step 3: Enter First Name, Second Name;

Mail-Id: existing mail-ID (to activate the account), Phone No. (Active Phone No.)

**Password**: Minimum 8 Characters with one Capital Letter, one Number, one Special Character (Eg: **Spmvv@123**) and confirm the same password and click **Submit**.

| M Inbox - sumanaspmvv@gmail.co 🗙 M Your SPMVV | Account Activation 🗙 👩 (6) WhatsApp                                                                                                    | × A STUDENT PORTAL - SRI PADMAV ×                                                                                                | + • • · · · ×                           |
|-----------------------------------------------|----------------------------------------------------------------------------------------------------|----------------------------------------------------------------------------------------------------|-----------------------------------------|
| ← → C       spmvv.org/student/signup          |                                                                                                    |                                                                                                    | ☆ 📵 :                                   |
| 🏢 Apps 🤨 YouTube 👽 Maps 👼 News 🎽 Gma          | a                                                                                                    |                                                                                                    | 🗄 Reading list                          |
|                                               | An activation email has be<br>address. Please click on th<br>account<br>బ్రీ పద్యావతి చ<br>(Women's U<br>Sign Up<br>Please fill the below details to create an account. | en sent to your email<br>e link to activate your<br>t<br>మహిళా విశ్వవిద్యాలయం<br>niversity, Tirupati - 517502)<br>Student Portal |                                         |
|                                               | gpsumana@gmail.com                                                                                                    | 9493765672                                                                                                    |                                         |
|                                               | ••••••                                                                                                    | •••••                                                                                                    |                                         |
|                                               | Str<br>Already have an                                                                                                    | bmit<br>account? <u>Sjonin</u>                                                                                                   |                                         |
| P Type here to search                         | o 🛱 💽 🔒 🚍 🖻                                                                                                    | i 🕸 📀 🔨 🧐 🚮                                                                                                    | 🙆 28°C 🔨 📾 🌈 ሳን 📰 721 AM<br>09-Sep-21 🐻 |

# Step 4: Open your mail-ID and activate your account

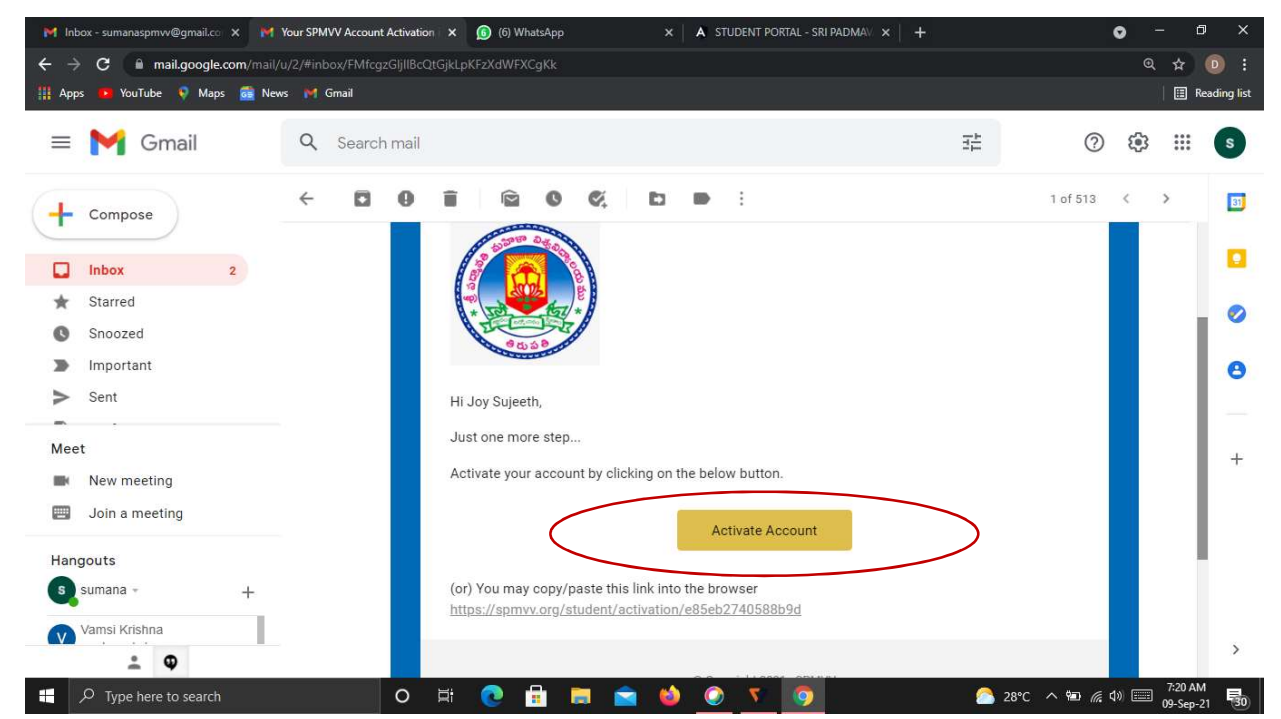

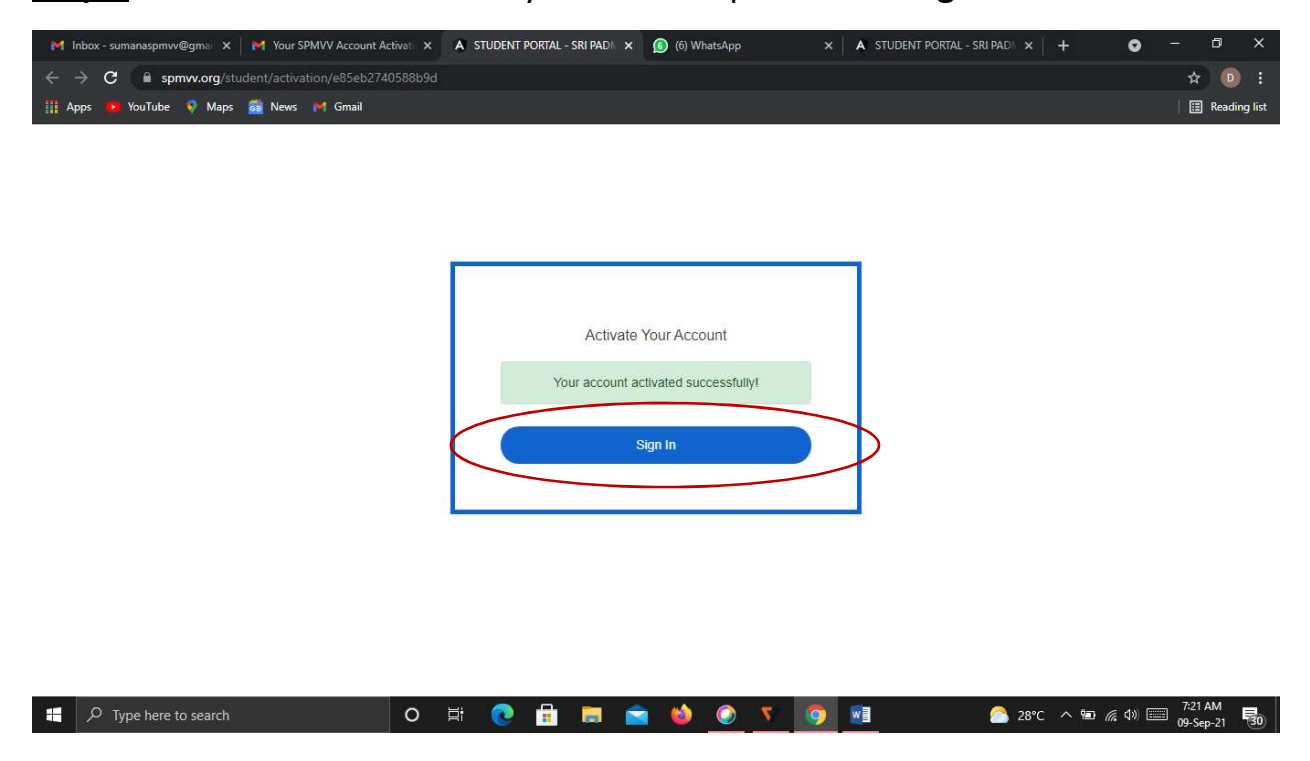

Step 5: After activate successful your account please click Sign In

<u>Step 6</u>: Enter your registered credentials and click **Sign In.** *Keep remember (or Note down) of* **Registered mail ID** and **Password** details for further all fee transactions.

| M Inbox - sumanaspmvv@gmail.co 🗙 M Your SPMVV Account Activation 🗙 | (7) WhatsApp × A STUDENT PORTAL - SRI PADMAV × +                                                                                                    | 0 - 0 ×                    |
|--------------------------------------------------------------------|----------------------------------------------------------------------------------------------------|----------------------------|
| ← → C 🔒 spmvv.org/student/signin                                   |                                                                                                    | 아 ☆ 💿 :                    |
| 🏢 Apps 🧰 YouTube ♀ Maps 👼 News 🎽 Gmail                             |                                                                                                    | 🛛 🔝 Reading list           |
|                                                                    | స్ పద్మానతి మహిళా విశ్వవిద్యాలయం<br>(Women's University, Tirupat - 517502)<br>Student Portal<br>Bign IB<br>Inter registered Email Address and Password<br>gsumana@gmail.com |                            |
| 🗜 🔎 Type here to search 🛛 🛛 🛱                                      | 0 7 0 2 2 0 2                                                                                                    | 🦰 28°C ∧ 🖮 🦟 (1) 📰 7:29 AM |

## Step 7: Select Regular Fees Payments by click on Continue

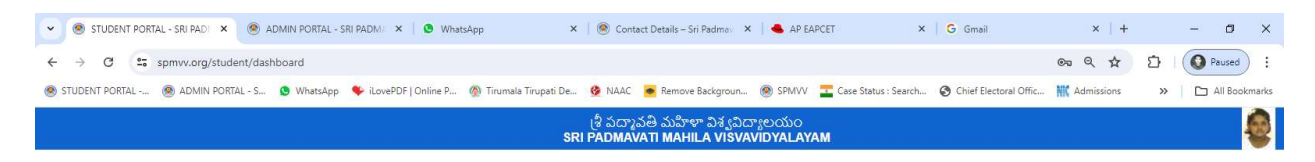

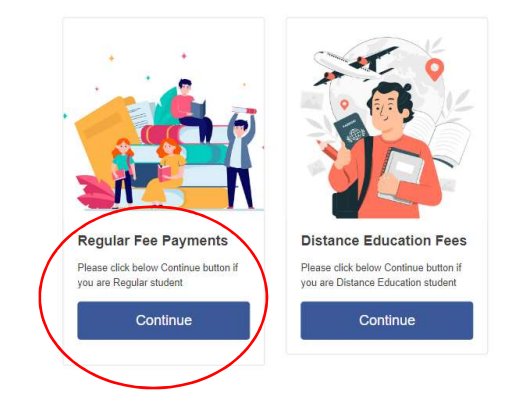

📲 🕼 🥹 📱 🥫 💽 🔹 😨 🗱 🗃 🔛 💿 😒 26°C Mostly doudy 🔨 🖾 🗤 🖬

### **ADMISSION FEE REGISTRATION**

#### Admission Fee:

**Step-1:** After login, click Admission Fee option in the left side.

**Step-2:** Displayed the screen with details check Filled name as per your registered

Step-3: Select CET Exam Type from list as CET Qualified

Step-4: Select Course Name

**Step-5:** Fill CET Registration No. & CET Hall Ticket No. (*Reg.No.&H.T.No.- both enter as Hallticket Number*). & CET Rank as per your Rank Card.

|                      |                                                | (శీ పద్మాచతీ మహిళా విశ్వవిద్యాలయం<br>SRI PADMAVATI MAHILA VISVAVIDYALAYAM                                                                                                    | 2 |
|----------------------|------------------------------------------------|----------------------------------------------------------------------------------------------------|---|
| 🚯 Dashboard          | Student Admission                              |                                                                                                    |   |
| Admission Fee        | Student's Desonal Details                      |                                                                                                    |   |
| Addl. Admission Fee  | Student First Name (As per degree).*           | Student Last Name (As per degree).*                                                                                                    |   |
| Examination Fee      | Корри                                          | Kavya                                                                                                    |   |
| Hostel Admission Fee | CET/EXAM Type.*                                | Course Name* CET Registration No.*                                                                                                    |   |
| Hostel Monthly Fee   | Please Select CET/EXAM Type<br>PGCET<br>EAMCET | Protect Control Name     O Toch (Computer Scence And Engineering)     B Toch (Electronics And Communication Engineering)     D Toch (Electronics And Communication Engineering) |   |
| Guest Fee Payment    | LAWCET<br>EDCET<br>PECET                       | CET Rank*                                                                                                    |   |
| Scholarship Payments | PGECET<br>OAMDC<br>HEALTH UNIV                 |                                                                                                    |   |
| Yearly Fee Payments  | CET Hall Ticket No.*                           | CET Rank*                                                                                                    |   |
|                      |                                                |                                                                                                    |   |

**Step-6:** Enter your SSC Hall ticket No. SSC Passed Year

**Step-7:** Select date of birth as per SSC from calendar, Fill Mother's name, father's name or Guardian name.

**Step-8:** Select Nationality, Religion & Caste and enter sub case as per your caste certificate. Select blood group, marital status, enter place of birth, select Residing State. **Step-9:** Enter your 12 digit aadhar card no.; bank name (if available), student bank account (if available), select sports quota, physically challenged status, annual income.

**Step-10:** As per your allotment letter : Select allotted seat type (SPMU/SPMV or SPMUSF or SPMUPA) and select scholarship eligibility ('**yes'** if eligible/'no' if not eligible)

|                      |                                                       | ဖို သံထာသမီ သံသံားမှာ သိန္နသိထား<br>SRI PADMAVATI MAHILA VISVAVIE | రియం<br>DYALAYAM                                          | 6              |
|----------------------|-------------------------------------------------------|-------------------------------------------------------------------|-----------------------------------------------------------|----------------|
| 🚯 Dashboard          | SSC Hallticket No*                                    | SSC Passed Year.*                                                 |                                                           |                |
| Admission Fee        |                                                       |                                                                   |                                                           |                |
| Addl. Admission Fee  | Date of Birth (DD/MM/YYYY):*                          | 2024 > Mother's Name:                                             | Father's Name                                             |                |
| Examination Fee      | Sun Mon Tu                                            | wee mu Sat                                                        |                                                           |                |
| Hostel Admission Fee | Gaurdian's Name: 27 30 1 2<br>28 7 8 0                | 3 4 6 Nationality:*                                               | Religion:*                                                |                |
| Hostel Monthly Fee   | 29 14 15 16                                           | 17 18 19 20 Please Select Nationality                             | Please Select Religion                                    |                |
| Guest Fee Payment    | Category:* 31 28 29 30                                | 24 25 26 27<br>31 1 2 3                                           | Blood Group:                                              |                |
| Scholarship Payments | Please Select Category                                | •                                                                 | Please Select Blood Group                                 | 12 <u>7</u> -1 |
| Yearly Fee Payments  | Marital Status.*                                      |                                                                   | Mother Tongue:                                            |                |
|                      | Please Select Marital Status                          | *                                                                 |                                                           |                |
|                      | Birth Place*                                          | State Domicile:*                                                  | Student Aadhaar No.*                                      |                |
|                      |                                                       | Please Select State Domicile                                      |                                                           |                |
|                      | Student Bank Name:                                    | Student Bank Account No.                                          | Games/Sport.*                                             |                |
|                      |                                                       |                                                                   |                                                           |                |
|                      | Physically Challenged.*                               | Annualy Income:                                                   | Admission Quota Type:*                                    |                |
|                      | Please Select Physically Challenged                   | •                                                                 | Prose Solicit Admission Quote Type<br>SPMU/SPMV<br>SPMUSF |                |
|                      | Eligibility of Scholarship.*                          |                                                                   | SPMUPA                                                    |                |
|                      | Please Select Eligibility Of Scholarship<br>Yes<br>No | 7                                                                 |                                                           |                |
|                      |                                                       |                                                                   |                                                           |                |

**Step-11:** Enter your Lower degree details : name of the university studied, name of exam passed (degree), year of passing, maximum marks, obtained marks, % of marks, grade, CGPA (if available)

**Step-12:** Type full Permanent address and communication address if both are same select option as both are same.

**Step-13:** Mobile No. & Email id displayed, enter your parent mobile No. (Mother/father/guardian)

**Step-14:** Browse your photo and signature in JPEG format and upload.

**Step-15:** Pls check all details & click on SAVE button (if any correction make it and save again)

Step-16: finally check all details & click on SUBMIT button (*if once click on SUBMIT changes Not Allowed*)

|                     |                                                                                                    | (శీ పద్మావతి మహిళా విశ్వవిద్యాలయ<br>SRI PADMAVATI MAHILA VISVAVIDYAL                                                                                       | o<br>AYAM                                |                             |
|---------------------|----------------------------------------------------------------------------------------------------|----------------------------------------------------------------------------------------------------|------------------------------------------|-----------------------------|
| Dashboard           | Academic Qualification (Lower Degree)                                                                                           |                                                                                                    |                                          |                             |
| Admission Fee       | Name of Board/University.*                                                                                                    | Name of Exam Passed:*                                                                                                    | Year of Passing.*                        |                             |
| Addl. Admission Fee |                                                                                                    |                                                                                                    |                                          |                             |
| xamination Fee      | Max Marks:                                                                                                    | Mark obtained                                                                                                    | % of Marks                               |                             |
| ostel Admission Fee |                                                                                                    |                                                                                                    |                                          |                             |
| stel Monthly Fee    | Grade                                                                                                    | CGPA                                                                                                    |                                          |                             |
| Jest Fee Payment    |                                                                                                    |                                                                                                    |                                          |                             |
| holarchin Daumonte  | Address                                                                                                    |                                                                                                    |                                          |                             |
| notarship rayments  | Permanent Address:*                                                                                                    | Communicati                                                                                                    | on Address.*                             |                             |
| arly Fee Payments   |                                                                                                    |                                                                                                    |                                          |                             |
|                     | My Permanent & Communication address are sam                                                                                    | e]                                                                                                    |                                          |                             |
|                     | Student Mobile No.*                                                                                                    | E-mail.ID.*                                                                                                    | Parent Mobile No.*                       |                             |
|                     | 8106760909                                                                                                    | kavyakoppu07@gmail.com                                                                                                    |                                          |                             |
|                     | Upload Your Picture: Upload Your Si<br>Upload Your Si<br>Upload Plato                                                           | igrature:"                                                                                                    |                                          |                             |
| (                   | I hereby declare that all the particulars given above a vote: if the ree collected is less than the prescribed one, the Directo | re correct and I agree to abide by the rules and regulations of the univers<br>are of Admissions has the right to collect the balance fee at a later date. | ity that are in force from time to time. |                             |
|                     |                                                                                                    |                                                                                                    | Save                                     | Submit                      |
| un                  | nd policy Contact Us Privacy Policy                                                                                             |                                                                                                    |                                          | © 2024 SPMVV. All Rights Re |

**Step-17:** After submitting details Admission payment will be displayed (check your fee as per allotment order) & select Payment Type (as UPI (*zero-charges*)/\*Debit Card/\*Credit Card/\*Netbanking/\*Wallet – (\*charges applicable)) and proceed for payment option & pay.

| STUDE          | NT PORTAL - SRI PADI 🗴 🛞 ADMIN PORTAL - SRI PADM/ 🗙   💁 WhatsApp           | 🗙 📔 🛞 Sri Padmavati Mahila Visvavi 🗙 🛛 📥 AP EAPCET                       | X G Gmail                            | ×   +            | - a ×         |
|----------------|----------------------------------------------------------------------------|--------------------------------------------------------------------------|--------------------------------------|------------------|---------------|
| ← → C          | 25 spmvv.org/student/student/admission                                     |                                                                          |                                      | © Q ☆ D          | Paused :      |
| STUDENT PO     | ITAL 🛞 ADMIN PORTAL - S 🧕 WhatsApp 🔖 iLovePDF   Online P 🚳 Tirumala Tirupa | ti De 🚱 NAAC 🝺 Remove Backgroun 🛞 SPMVV 置 Case Stat                      | tus : Search 🔇 Chief Electoral Offic | MC Admissions >> | All Bookmarks |
|                |                                                                            | ಶಿ పದ್ಮಾವತಿ ಮರ್ವಿ ವಿಕ್ವವಿದ್ಯಾಲಯಂ<br>SRI PADMAVATI MAHILA VISVAVIDYALAYAM |                                      |                  | 🧟 🕯           |
| Dashboard      | Student Admission                                                          |                                                                          |                                      |                  |               |
| Admission      | Fee                                                                        |                                                                          |                                      |                  |               |
| (i) Addl. Admi | ssion Fee Admission Payment                                                |                                                                          |                                      |                  |               |
| Examination    | n Fee Total Amount Payment Type<br>INR 26,250.00 UPIRupay D                | abit Cards Payment                                                       |                                      |                  |               |
| Hostel Adr     | UP/Rupay D<br>Dobit Cord                                                   | ebit Cards                                                               |                                      |                  |               |
| Hostel More    | thly Fee Student's Personal Details Octed Card<br>Net Banking              |                                                                          |                                      |                  |               |
| Guest Fee      | Payment Student First Name (As per degree).*                               | Student Last Name (As per degree).*                                      |                                      |                  |               |
| Scholarshi     | Payments                                                                   | Meghana                                                                  |                                      |                  |               |
| Yearty Fee     | Payments CET/EXAM Type.*                                                   | Course Name:*                                                            | CET Registration No.*                |                  |               |
|                | EAMCET                                                                     | B.Tech (Computer Science And Engineering)                                | 123456                               |                  |               |
|                | CET Hall Ticket No*                                                        | CET Rank*                                                                |                                      |                  |               |
|                | 12345                                                                      | 20455                                                                    |                                      |                  |               |
|                | SSC Hallticket No*                                                         | SSC Passed Year.*                                                        |                                      |                  |               |
|                | 123456                                                                     | 2014                                                                     |                                      |                  |               |
|                | Date of Birth (DD/MM/YYYY):*                                               | Mother's Name:                                                           | Father's Name:                       |                  |               |
|                | 20-11-2024                                                                 | Durga                                                                    | Sathish                              |                  |               |
| <b>4</b>       | o 🖩 🛤 o 💽 着 💽 🗷 🛤                                                          |                                                                          | 🅭 26°C Mostly cloudy                 | / ^ 🖪 🛰 🖓 🕼 👖    | G 05:12 PM    |

**Step-18:** To be paid fee will be displayed and click on a) show QR and pay or b) enter you UPI ID and go to pay in UPI app (  $\checkmark$  ( ) or pay through credit card or debit card or other options)

| udent Admission                                    |                                                                                                    |
|----------------------------------------------------|----------------------------------------------------------------------------------------------------|
| Admission Payment<br>Total Amount<br>INR 26,250.00 | Payment<br>UP/Rupt<br>English ~ Sri Padmavati Mahila ×<br>ADMISSION Fees Payment<br>₹ 26,250<br>yment |
| Student's Personal Details                         | < UPI A +917989197899<br>PAY WITH UPI QR                                                              |
| Tirupati                                           | Scan the QR using any UPI                                                                             |
| CET/EXAM Type:*                                    |                                                                                                    |
| CET Hall Ticket No. *                              | PAY WITH UPI ID/ MOBILE NUMBER                                                                        |
| SSC Hallticket No.*                                | UPI ID/ Mobile Number 🕥 🔍                                                                             |
| 123456                                             | PAY ₹ 26,250                                                                                          |
| Date of Birth (DD/MM/YYYY).*                       | Moth                                                                                                  |

**Step-19:** Print the screenshot of receipt/received by your mail(inbox) and attach it with your application form (i.e. Admission Application).

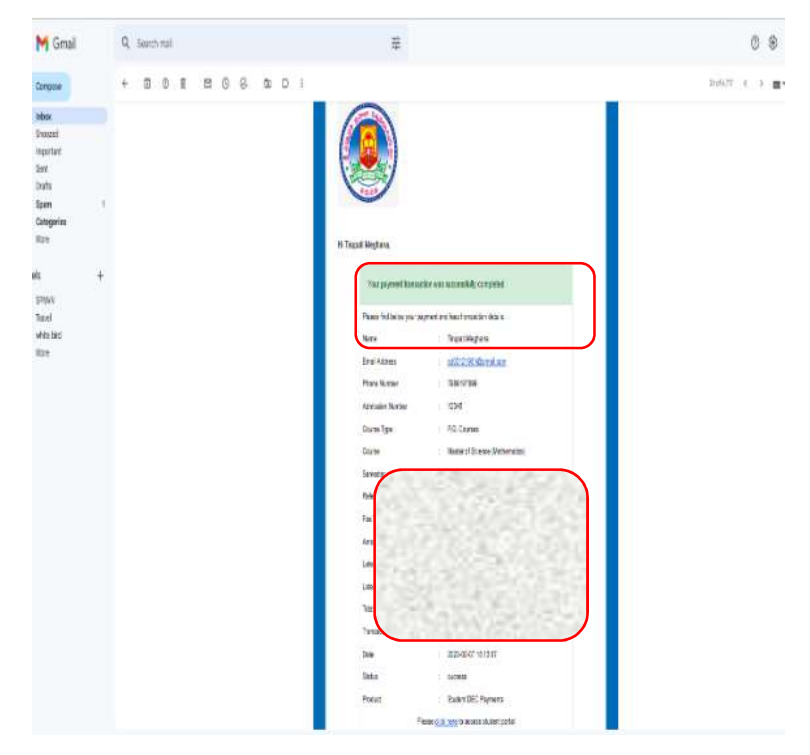

**Step-20:** After completing payment, print Application & Print payment challan and submit with enclosures to Concerned Office.

|                      |                                      | (శీ పద్మావతి మహిళా విశ్వవిద్యాల<br>SRI PADMAVATI MAHILA VISVAVID | စಯಂ<br><b>YALAYAM</b>            | Tirupati Meghana<br>sd03121981@gmail.com |
|----------------------|--------------------------------------|------------------------------------------------------------------|----------------------------------|------------------------------------------|
| Dashboard            | Student Admission                    |                                                                  |                                  |                                          |
| Admission Fee        |                                      |                                                                  |                                  |                                          |
| Addl. Admission Fee  | Admission Payment                    |                                                                  |                                  |                                          |
| Examination Fee      | Total Amount<br>INR 4,784.00         | Payment Status Success Print                                     | Application Print Payment Chalan |                                          |
| Hostel Admission Fee |                                      |                                                                  |                                  |                                          |
| Hostel Monthly Fee   | Student's Personal Details           |                                                                  |                                  |                                          |
| Guest Fee Payment    | Student First Name (As per degree):* | Student Last Name (As per degree):*                              |                                  |                                          |
|                      | Tirupati                             | Meghana                                                          |                                  |                                          |
| Scholarship Payments | CET/EXAM Type:*                      | Course Name:*                                                    | CET Registration No:*            |                                          |
| Yearly Fee Payments  | PGCET                                | <ul> <li>M.Sc. Applied Mathematics</li> </ul>                    | ▼ 123456                         |                                          |
|                      | CET Hall Ticket No*                  | CET Rank:*                                                       |                                  |                                          |
|                      | 123456789                            | 123                                                              |                                  |                                          |
|                      | SSC Hallticket No.:*                 | SSC Passed Year:*                                                |                                  |                                          |
|                      | 123456                               | 2001                                                             |                                  |                                          |

| OBJ CONTRACTORY     OBJ CONTRACTORY     O                                                                                                    | cryg&3. AlSDmer D4 (Shorepsection<br>Mission Thankary VBWAC)<br>Mission Who School (Shore)<br>Mission Who School (Shore)<br>Mission Who School (Shore)<br>Mission Who School (Shore)<br>Mission Mathematics<br>Procet<br>123456<br>123456<br>12345                                                                                                    |            | Vour payment transat<br>Vour payment transat<br>Name<br>Ernail Address<br>Phone Number<br>Course Name<br>Admission Quota Type<br>Scholarship Eligibility<br>Amount<br>Transacion ID<br>Belerzone Mo | సదానైనత్ చుహిళా విశ్వవిదానలయం<br>DMAXATI MAHILA VISYAVIDVALA<br>(Accredited with 'A' Genie by NAAC)<br>clion was success.<br>.Tirupati Meghana<br>.sd03121981@gmail.com<br>.7889197899<br>.1<br>.5<br>.5<br>.5<br>.5<br>.5<br>.5<br>.5<br>.5<br>.5<br>.5<br>.5<br>.5<br>.5 |
|----------------------------------------------------------------------------------------------------|----------------------------------------------------------------------------------------------------|------------|----------------------------------------------------------------------------------------------------|----------------------------------------------------------------------------------------------------|
| APPLICATION FOR ADI<br>ADMISSION No.<br>In the given by elitea)<br>Fall Network of the Cardidate<br>in grant and the Cardidate<br>in grant and the Cardidate<br>Cardred Name<br>CET Registration No<br>CET Hall Traket No.<br>CET Hall Traket No.<br>CET Hall Traket No.<br>SSC Passod Year<br>Father Manne<br>Mabber Name<br>Partinet Manne<br>Mabber Name<br>Partinet Name<br>Partinet Name<br>Partinet Name<br>Partinet Name<br>Partinet Name<br>Partinet Name<br>Partinet Name<br>Partinet Name<br>Partinet Name<br>Partinet Name<br>Partinet Name<br>Partinet Name<br>Partinet Nationa Name<br>Partinet Name<br>Partinet                                                                                                    | MISSION INTO: M.Sc. Applied Mathematics<br>Finupati Meghana<br>M.Sc. Appled Mathematics<br>PICET<br>1234567281<br>1234567281<br>123456<br>2001<br>Sathien<br>Durge<br>Durge<br>Durge<br>Durge<br>Auto, Papidigati, Sanambatia, Tinupati-517505, AP<br>4-10, Padidati, Sanambatia, Tinupati-517505, AP<br>71889 197889<br>su033 (1964) Ilgamait.com                                                                                                    |            | Your payment transa<br>Name<br>Email Address<br>Phone Number<br>Course Name<br>Admission doubat Type<br>Scholarship Eligibility<br>Amount<br>Transaction ID<br>Beterscore Mo                        | (Accredited with "A* Genile by NAAC)<br>ction was success:<br>Tinupati Meghama<br>add3121991@gmail.com<br>.7989197899<br>11<br>.5PMU/SPMV<br>Yes                                                                                                    |
| ADMISSICN No.<br>table given by villeal<br>Full Name of the Candidate<br>inger surve User in anternal<br>Course Admin Control and Candidate<br>Course Administration No.<br>CET Factor No.<br>CET Factor No.<br>CET Factor No.<br>SEC Pasilos No.<br>SEC Pasilos No.<br>Candidate No.<br>Candidate No.<br>Cand                                                                                                    | Trupati Meghana<br>M.Sc. Appked Mathamatics<br>PGCET<br>123456<br>12345789<br>1234<br>123456<br>2301<br>Sathien<br>Durge<br>Durge<br>Du |            | Your payment transa<br>Name<br>Email Address<br>Phone Number<br>Course Name<br>Admission Quota Type<br>Scholarship Eligibility<br>Amount<br>Transaction ID<br>Belerance Ko                          | ction was success.<br>.Tinupali Meghana<br>ad03121981@gmail.com<br>.7989197899<br>.1<br>.SPMU/SPMV<br>Yes                                                                                                    |
| Intra-Bohn Virilland                                                                                                    | Trupati Meghana<br>M.Sc. Appina Mathematics<br>PGGET<br>123456789<br>123456789<br>123456789<br>123456789<br>2001<br>Samian<br>Durga<br>buji<br>900413832<br>4-10, Pailogali, Sanambatia, Tinupati-517505, AP<br>4-10, Pailogali, Sanambatia, Tinupati-517505, AP<br>7989107896                                                                                                    |            | Name<br>Email Address<br>Phone Number<br>Course Name<br>Admission Quota Type<br>Scholarship Eligibility<br>Amount<br>Transaction ID<br>Belerance Ko                                                 | Tirupati Meghana<br>ad03121981@gmail.com<br>.7989197899<br>.1<br>.5PMU/SPMV<br>Yes                                                                                                    |
| Full Name of the Candidate<br>is per Lawy Depart Celificate<br>Course Name<br>Course Name<br>Cell Texpol<br>CET Regaration No<br>CET Reak<br>SEC Fallock No<br>SEC Fallock No                                                                                                    | Trupati Maghana<br>M.Sc. Applos Mathematics<br>PECET<br>123456<br>12345780<br>12345780<br>123456<br>2001<br>Sathish<br>Duiga<br>Duiga<br>Duiga<br>000413832<br>4-10, Pakiogani, Sanambaria, Trupati-517505, AP<br>7989 109895<br>sub3121661 (Iggmail.com                                                                                                    |            | Email Address<br>Phone Number<br>Course Name<br>Admission Quota Type<br>Scholarship Eligibility<br>Amount<br>Transaction ID<br>Belerance No                                                         | sd03121981@gmail.com<br>.7989197899<br>.1<br>.5PMU/SPMV<br>.Yes                                                                                                    |
| Inter Januer Degree Centrolea<br>Centrole Name<br>Centrole Name<br>Centrole Name<br>Centrole Name<br>SSC Hollowin No<br>SSC Hollowin No<br>SSC Hollowin No<br>Farlten Name<br>Marter Name<br>Marter Name<br>Advinus Art Communication<br>Mobile Name<br>Cancel Name<br>Paramit Mobile No:<br>Paramit Mobile No:<br>Paramit No:<br>Paramit No:<br>Param                                                                                                    | M.Sc. Applied Mathematics<br>PGCET<br>123456<br>123456789<br>1234<br>1234<br>2301<br>Sathian<br>Durga<br>Dug<br>Dug<br>Dug<br>Autor Sathian<br>Autor Sathian<br>Autor Sath                                                                                                    |            | Phone Number<br>Course Name<br>Admission Quota Type<br>Scholarship Eligibility<br>Amount<br>Transaction ID<br>Enforcemen No                                                                         | :7989197899<br>:1<br>:SPMU/SPMV<br>:Yes<br>:                                                                                                    |
| CETTEXAM Type<br>CETT Kat Ticke No.<br>CET Kat Ticke No.<br>CET Kat Ticke No.<br>CET Kat Ticke No.<br>SSC Pation No.<br>SSC Pation No.<br>SSC Pation No.<br>SSC Pation No.<br>SSC Pation No.<br>SSC Pation No.<br>SSC Pation No.<br>SSC Pation No.<br>SSC Pation No.<br>Patient Mobile Number<br>Patient Mobile Number<br>Patient Notice No.<br>Patient Status<br>Hubbard's Nume<br>Patient Status<br>Hubbard's Nume<br>Patient Status<br>Hubbard's Nume<br>Patient Status<br>Hubbard's Nume<br>Patient Status<br>Hubbard's Nume<br>Patient Status<br>Hubbard's Nume<br>Patient Status<br>Hubbard's Nume<br>Patient Status<br>Social Category<br>Social Category<br>Social Category<br>Sin-Caste<br>Biod Group                                                                                                    | PGCET<br>133456<br>13345789<br>123456<br>2001<br>2002<br>2001<br>2004<br>2004<br>2004<br>2004<br>2004                                                                                                    |            | Course Name<br>Admission Quota Type<br>Scholarship Eligibility<br>Amount<br>Transaction ID<br>Evelorance No                                                                                         | -1<br>SPMU/SPMV<br>Yes                                                                                                    |
| CET Registration No<br>CET Nat Ticket No.<br>CET Hark<br>SSG Hattlocket No.<br>SSG Passes Year<br>Status Name<br>Motion National No.<br>Remini Machina No.<br>Remini Machina No.<br>Remini Machina No.<br>Remini Machina No.<br>Nationa Structomunication<br>Machina Status<br>Hauband's Name<br>Labadraf Namer<br>Auband Namer<br>Nationality<br>Social Category<br>Succasts<br>Bood Group<br>Bin Paloo                                                                                                    | 123456<br>123456789<br>123<br>123<br>2201<br>Samian<br>Durga<br>buji<br>900041832<br>4-10, Pailogali, Sanambaria, Tinupati-517505, AP<br>4-10, Pailogali, Sanambaria, Tinupati-517505, AP<br>7989107869<br>su03121661 (Iggmail.com                                                                                                    |            | Course Name<br>Admission Quota Type<br>Scholarship Eligibility<br>Amount<br>Transaction ID<br>Reference No.                                                                                         | :1<br>:SPMU/SPMV<br>:Yes<br>:                                                                                                    |
| EET Hall Ticker No.<br>EET Hank<br>SSC Hallschat No.<br>SSC Hallschat No.<br>SSC Passos Yhan<br>Sarbar Name<br>Anter Name<br>Sandard Name<br>Anter Name<br>Anter Name<br>Address for Communication<br>Mobile Number<br>Email Address<br>Matheware Name<br>Hubbards Name<br>Aubbards Name<br>Sarbar Number<br>Matheware<br>Number<br>Number                                                                                                    | 12346780<br>123<br>123<br>2001<br>Sathsin<br>Durga<br>Durga<br>900419832<br>4-10, Palopali, Sanambata, Tinupati-617505, AP<br>4-10, Palopali, Sanambata, Tinupati-617505, AP<br>79991078905<br>su032101613ggmail.com                                                                                                    |            | Admission Quota Type<br>Scholarship Eligibility<br>Amount<br>Transaction ID<br>Reference No.                                                                                                    | :SPMU/SPMV<br>:Yes                                                                                                    |
| 2ET Rank 2ET Allovia SIG Patholic No SIGC Passos Year Safer Name Vather Name Address Name Parent Monois No: Parent Monois No: Parent Address Address A                                                                                                    | 123<br>123-55<br>2001<br>Samian<br>Duga<br>buji<br>9004/13832<br>4-10, Palojani, Sanambarla, Tinupati-517505, AP<br>4-10, Palojani, Sanambarla, Tinupati-517505, AP<br>7989-07896<br>sub312166 (tggmail.com<br>Ummarino                                                                                                    |            | Scholarship Eligibility<br>Amount<br>Transaction ID<br>Reference No.                                                                                                    | :Yes<br>:                                                                                                    |
| SSC Hallocket No<br>SSC Passos Vear<br>anthan Name<br>Mohan Name<br>Sauntian's Name<br>Perman Mobile No:<br>Permanent Address<br>defass bric Communication<br>defass bric Communication<br>defass brit Status<br>defass brit Communication<br>defass brit Status<br>defass brit Status<br>defast Name<br>Status defass<br>defast Name<br>Status<br>defast Name<br>Status<br>Status                                                                                                    | 123456<br>2001<br>Samish<br>Durga<br>Duga<br>Suga<br>4-10, Palojadi, Sanambata, Tinupat-517505, AP<br>4-10, Palojadi, Sanambata, Tinupat-517505, AP<br>7989 107805<br>su033 (1061 (Bgmail.com                                                                                                    |            | Amount<br>Transaction ID                                                                                                    | : Yes                                                                                                    |
| SSC Passes Year<br>SSC Passes Year<br>Verber Vanne<br>Saurdan's Name<br>Parem Moditia No:<br>Parem Moditia No:<br>Parem Moditia No:<br>Paremanet Address<br>Vedrass for Communication<br>Vedrass for Communication<br>Vedrass for Communication<br>Vedrass for Communication<br>Martiel Status<br>Manual Name<br>Said of Brin (DDIMM/YYYY)<br>Said of Brin (DDIMM/YYYY)<br>Social Category<br>Social Category                                                                                                    | 2001<br>Samun<br>Durga<br>bulji<br>4-10, Palojoali, Sanambata, Tirupat-517505, AP<br>4-10, Palojoali, Sanambata, Tirupat-517505, AP<br>7989107896<br>su03512168118genail.com<br>Umramod                                                                                                    |            | Amount<br>Transaction ID<br>Reference No                                                                                                    |                                                                                                    |
| states Name<br>Saurdian's Name<br>Saurdian's Name<br>Fermanet Addises<br>fermanet Addises<br>feddess for Communication<br>febile Number<br>meil Address<br>farital Status<br>usband's Name<br>Jate of Bern (DDMMI/YYYY)<br>Gabara Numee<br>Station (DDMMI/YYYY)<br>Gabara Numee<br>Station (DDMMI/YYYY)<br>Social Category<br>Jub-Caste<br>IsoC Group<br>FP Place                                                                                                    | Samian<br>Dunga<br>buji<br>9000418302<br>4-10, Pakidopali, Sanambatia, Tinupali-617505, AP<br>4-10, Pakidopali, Sanambatia, Tinupali-617505, AP<br>7989107896<br>sud03121661 (Iggmail.com<br>Unmatrino                                                                                                    |            | Transaction ID<br>Reference No                                                                                                    |                                                                                                    |
| Alcher Name<br>Alcher Name<br>Famil Mobile No:<br>Famil Mobile Nume<br>Holine Number<br>Holine Number<br>Holine Number<br>Holine Name<br>Alabar Number<br>Kalonality<br>Kalonality<br>Kalonality<br>Kalonality<br>Social Chalogny<br>Social Chalogny<br>Social Ch                                                                                                    | Durge<br>buij<br>900041993<br>4-10, Palolpali, Sanambata, Tinupal-S17505, AP<br>4-10, Palolpali, Sanambata, Tinupal-S17505, AP<br>7989317989<br>5033121081 (tiggmail.com<br>Unmanted                                                                                                    |            | Reference No                                                                                                    |                                                                                                    |
| Saurdian's Name<br>Pamer Mobile No:<br>Arimanot Addisas<br>Adonas hr Comunication<br>Adonas Name<br>Salahas (Salahas)<br>Adonas Name<br>Salahas Name<br>Salahas                                                                                                    | buji<br>2004 13832<br>4-10, Pakiodojali, Sanambaria, Tinupati-517505, AP<br>4-10, Pakiodari, Sanambaria, Tinupati-517505, AP<br>7988 107869<br>sub312166 10ggmail.com<br>Ummarino                                                                                                    |            | Reference No.                                                                                                    |                                                                                                    |
| samm Moutie Mo:<br>sammanet Address<br>siddress for Communication<br>Mobin Number<br>Small Address<br>Anthe Status<br>subback Name<br>Subback Name<br>Subback Name<br>Subback Name<br>Subback Name<br>Subback Name<br>Subback<br>Subback<br>Su                                                                                                    | 9000433822<br>4-10, Paidjold, Sanambatia, Tinupat-S17505, AP<br>4-10, Paidjold, Sanambatia, Tinupat-S17505, AP<br>7989517986<br>503121081 (ggmail.com<br>Unmambo                                                                                                    |            | Theread drawe The                                                                                                    |                                                                                                    |
| emmennen Additelia<br>defense für Communication<br>höhle Number<br>meil Address<br>Anthel Status<br>unbahdris Name<br>Jose & Bern (DDMMI/YYYY)<br>obte & Bern (DDMMI/YYYY)<br>obte & Bern (DDMMI/YYYY)<br>Social Category<br>Jub/Castle<br>Jub/Castle<br>Bood Group<br>Bir Place                                                                                                    | e-ru, recorpan, somenbala, indpah-si fizis, AP<br>4-ID, Raidgall, Sanmbala, Tinpati-Si fizis, AP<br>7989 (1989)<br>30332 (198) (Iggmail.com<br>Unmanico                                                                                                    |            | Date                                                                                                    |                                                                                                    |
| isoreas in Contrustication<br>hobite Number<br>imail Address<br>Anthe Status<br>usbadnet Name<br>stade et em (DDMM/YYYY)<br>isofaar Vumber<br>Adonality<br>Sold Category<br>Sold Category<br>Sold Category<br>Sold Category<br>Sold Category<br>Sold Category<br>Sold Category<br>Sold Category<br>Sold Category<br>Sold Category<br>Sold Category<br>Sold Category<br>Sold Category<br>Sold Category                                                                                                    | 4-10, Haopan, Sanaribaita, Tirupali-517505, AP<br>7985197895<br>\$603121961 (Rganail.com<br>Unmarriso                                                                                                    |            | 1.000                                                                                                    | (7)<br>Salatan - Maria                                                                                                    |
| Annual Address<br>Annual Address<br>Annual Address<br>State of Brin (DDMM/YYYY)<br>State of Brin (DDMM/YYYY)<br>State of Brin (DDMM/YYYY)<br>Social Catagony<br>Social Catagony<br>Soc                                                                                                    | a veze recentaria<br>Exclutar (1964) (Bigamali com<br>Unmarriso                                                                                                    |            | Status                                                                                                    | :Success                                                                                                    |
| International<br>Isabada Mame<br>Isabada Mame<br>Isabada Mame<br>Isabada Mame<br>Isabada<br>Isabada<br>Isab | Unmanied                                                                                                    |            | Product                                                                                                    | Admission Fees Payment                                                                                                    |
| suband's Name<br>Sale of Brin (DDMMIYYYY)<br>Sale of Brin (DDMMIYYYY)<br>Stolar<br>Stolar Category<br>Social Category<br>Sin-Castle<br>Jood Group<br>Bro-Date                                                                                                    |                                                                                                    |            |                                                                                                    |                                                                                                    |
| Sate of Birm (DDMMI/YYYY)<br>Ladbaar Number<br>Satonality<br>Selgton<br>Social Category<br>Jun-Caste<br>Jood Group<br>Bird Group                                                                                                    |                                                                                                    |            |                                                                                                    |                                                                                                    |
| ladhaar Numbar<br>kationality<br>Solgion<br>Sodar Category<br>sub-Caste<br>Bood Ghup<br>Sood Ghup<br>Sood Shup                                                                                                    | 25/11/2013                                                                                                    |            |                                                                                                    |                                                                                                    |
| kationality<br>Isligion<br>Isla-Catigory<br>Isla-Catig<br>Isla-Catigory<br>Isla-Catigory<br>Isla-Catigor                                                                                                    | 235081114968                                                                                                    |            |                                                                                                    |                                                                                                    |
| Religion<br>Social Category<br>Jub-Caste<br>Sub-Caste<br>Such Place                                                                                                    | Indian                                                                                                    |            |                                                                                                    |                                                                                                    |
| iocial Calegory<br>Sub-Caste<br>Bood Group<br>Sinh Place                                                                                                    | Hindu                                                                                                    |            |                                                                                                    |                                                                                                    |
| sub-Caste :<br>Bood Group :<br>Srth Place :                                                                                                    | SC-SCHEDULED CASTE                                                                                                    |            |                                                                                                    |                                                                                                    |
| Blood Gmup<br>Birth Place                                                                                                    | male                                                                                                    |            |                                                                                                    |                                                                                                    |
| Sith Place                                                                                                    | A+                                                                                                    |            |                                                                                                    |                                                                                                    |
|                                                                                                    | Trupati                                                                                                    |            |                                                                                                    |                                                                                                    |
| State Domicile                                                                                                    | Andhra Pradesh                                                                                                    |            |                                                                                                    |                                                                                                    |
| Bark, Name :                                                                                                    | UBI                                                                                                    |            |                                                                                                    |                                                                                                    |
| Bank Account No                                                                                                    | 12345678910                                                                                                    |            |                                                                                                    |                                                                                                    |
| Games/Sport                                                                                                    | No                                                                                                    |            |                                                                                                    |                                                                                                    |
| Physically Challenged                                                                                                    | No                                                                                                    |            |                                                                                                    |                                                                                                    |
| Minuary Income                                                                                                    | 123400                                                                                                    |            |                                                                                                    |                                                                                                    |
| Eligibility of Scholarship                                                                                                    | Yes                                                                                                    |            |                                                                                                    |                                                                                                    |
| Name of Exam Passed                                                                                                    | Degree                                                                                                    |            |                                                                                                    |                                                                                                    |
| Name of Board/University                                                                                                    | SV University                                                                                                    |            |                                                                                                    |                                                                                                    |
| fear of Passing                                                                                                    | 2020                                                                                                    |            |                                                                                                    |                                                                                                    |
| dax Marka                                                                                                    | 3000                                                                                                    |            |                                                                                                    |                                                                                                    |
| Mark obtained                                                                                                    | 789                                                                                                    |            |                                                                                                    |                                                                                                    |
| L of Marks                                                                                                    | 78                                                                                                    |            |                                                                                                    |                                                                                                    |
| Brade                                                                                                    | A+                                                                                                    |            |                                                                                                    |                                                                                                    |
| IGPA :                                                                                                    | 7.5                                                                                                    |            |                                                                                                    |                                                                                                    |
| DECL<br>hereby declars that all the particulars given a                                                                                                    | ARATION BY APPLICANT<br>bove are correct and I agree to abide by the rules and regulations                                                                                                    |            |                                                                                                    |                                                                                                    |
| I the university that are in force from time to t                                                                                                    | ma ses se se se se se se se se se se se se                                                                                                    |            |                                                                                                    |                                                                                                    |
| Place: Tirupati                                                                                                    | "T" Statt over History By                                                                                                    |            |                                                                                                    |                                                                                                    |
| Jate: 19/07/2024                                                                                                    | Signature of Applicant                                                                                                    |            |                                                                                                    |                                                                                                    |
| Enclose the following (Original and one set of Xe<br>1 Marks Merror of Doubling Exernation (SE), Mark<br>2 Inselections and Continuation (SE), Mark<br>2 Registration free Hacoly).<br>4 Date Cartificate Insures cartificate and Auctor Co<br>5 Address of onder, Johney Report, Nork cart and Co.                                                                                                    | 900<br>malalia ana Dagana (honalana)<br>ni<br>A gipinatan                                                                                                    |            |                                                                                                    |                                                                                                    |
| Note: If the fee collected to teac then the presonited on<br>Inter date                                                                                                    | n. The Directorials of Administration free the right to collect the Delarcer-law of a                                                                                                    | aboutblank |                                                                                                    |                                                                                                    |
| Application form along with above enclose                                                                                                    | use and the constant should be submitted IN REPSON at the                                                                                                    |            |                                                                                                    |                                                                                                    |
| Representation form along with above enclose<br>time of admission.                                                                                                    | ares and red receipt should be submitted IN-PERSON at the                                                                                                    |            |                                                                                                    |                                                                                                    |

1/1

Contacts: SoET Office Phone Numbers: a) 0877-2284571(Office), b) 9441886294(Staff),

c) **9848907111**(Director) (from 10:00 a.m. to 5:00 p.m) for course/fee related issues.

- 1. For technical support (*PaymentPortal*): Mr. T.Sathish Kumar–7989197899 (*WhatsApp*)
- 2. For payment issues: Dr.G.Sumana-9247873911 (Payment Portal Admin)